## MiniVision

# Note de mise à jour - software version n° MV\_6784

## Procédure de mise à jour logicielle

Une connexion internet Wifi est requise pour installer la mise à jour MiniVision.

Pour mettre à jour votre produit, aller dans « Paramètres », sélectionner « A propos du téléphone », puis enfin sélectionner « Mise à jour du système » en haut de la liste et appuyer sur le bouton « **OK** » pour démarrer le téléchargement.

Lorsque le téléchargement est terminé, sélectionner « Installer » depuis l'écran de « Mise à jour du système ». Le processus de mise à jour prendra alors un moment avant que le produit redémarre et qu'il soit de nouveau opérationnel (démarrage de la vocalisation).

## Amélioration système

- Général :
  - Correction des Bugs.
  - Amélioration des performances.
  - Amélioration des traductions et de la vocalisation.
  - Ajout d'une nouvelle langue : Croate.
- Système :
  - Les mises à jour logicielles pourront maintenant être téléchargées en 3G/4G.
  - La fonction « Appel d'urgence » est maintenant disponible via la touche Menu sur l'écran de sélection du code PIN ou du code de verrouillage du téléphone.
  - Ajout de la fonction « Fuseau horaire » dans les paramètres de réglage de la date du téléphone.
- Accessibilité :
  - Une nouvelle police de caractère a été ajoutée dans Paramètres > Affichage > Police de caractères. Le caractère typographique « Luciole » a été conçu spécifiquement pour les personnes malvoyantes
- Zone de modification :
  - L'utilisation répétée des boutons « Flèche haut » ou « Flèche bas » dans une zone de modification ne fait plus répéter plusieurs fois le message d'information de la zone de saisie. Celui-ci est désormais annoncé une seule fois.
  - La première lettre entrée dans une zone de modification ou après un point est maintenant automatiquement en majuscule.

### • Commandes vocales :

 Le mot-clé « Créer une note » suivi du texte de la note ne sauvegarde plus automatiquement la note. L'écran de création de la note est maintenant affiché et le texte dicté est inséré dans la zone de modification. Appuyez une nouvelle fois sur la touche OK pour confirmer l'enregistrement de la note. Vous pouvez ainsi consulter, modifier ou annuler plus facilement la note.

## Amélioration des applications

- Réglages :
  - Annonce au réveil : le jour de la semaine est maintenant annoncé lorsque l'option « Date actuelle » est cochée.
- Téléphone :
  - Il est maintenant possible de décrocher un appel avec la touche Étoile ou Dièse lorsque l'option « Répondre aux appels entrants en appuyant sur une touche du clavier numérique » est cochée (Paramètres > Clavier).
  - Ajout de la possibilité d'envoyer un SMS directement depuis l'historique des appels.
  - o II est maintenant possible d'utiliser certain codes USSD.
- Messages :
  - Ajout d'une option « Réinitialiser les points d'accès » dans les paramètres de l'application message pour réinitialiser les profils APN.
  - Mise à jour de la base de données des points d'accès (APN).
- Contacts :
  - L'option « Supprimer tous les contacts » disponible depuis la touche Menu de l'application Contacts a été déplacée en fin de liste afin de diminuer les erreurs de manipulation.
  - Correction d'un bug qui empêchait les sonneries personnalisées d'être prises en compte lors d'un appel entrant.
  - Envoyer une fiche contact par SMS : le nom du contact est maintenant toujours envoyé.
- Note :
  - o Les notes vides ne sont plus automatiquement sauvegardées
  - Amélioration du retour vocal lorsque vous copiez ou supprimez des notes.
- Détecteur de couleurs :
  - L'application Détecteur de couleurs utilise maintenant un nouveau moteur de détection basé sur l'intelligence artificielle, offrant une performance de détection améliorée. Pour bénéficier au mieux des améliorations apportées, Il est recommandé d'utiliser une coque de protection disponible en option et de coller la caméra du MiniVision sur l'objet dont vous souhaitez connaitre la couleur.

### **Nouvelles applications**

• Détecteur de billets :

L'application Détecteur de billets vous permet d'identifier n'importe quel billet de banque en Euros. Placez un billet de banque à environ 20 cm de la caméra du MiniVision, la valeur numérique du billet sera affichée à l'écran et annoncée vocalement. Les autres monnaies seront disponibles et téléchargeables prochainement.